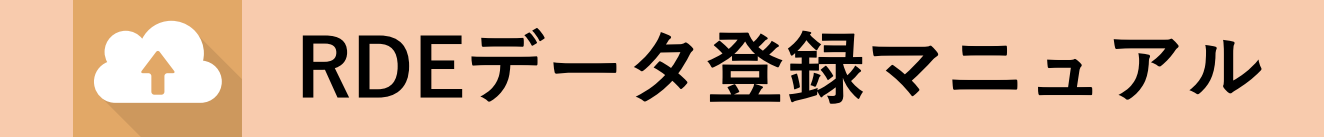

| 1. | データ登録           | 1-8 |
|----|-----------------|-----|
| 2. | 登録されたデータの確認     | 1-6 |
| 3. | データセット管理者様へのお願い | 1-2 |
| 4. | お問い合わせ先         |     |

#### ARIM名古屋大学 加工・デバイスプロセス分野

2024年11月28日

#### データ登録 [1/8]

- 1. データ登録の準備が出来ましたら、 ARIM名大のデータ登録担当より<u>メールにて</u>、 利用申請番号と装置番号をお知らせします。
- 2. <u>装置毎に登録するファイルが異なるため</u>、必ず以下のサイトから、

①装置別登録ファイルのご案内と、

②<u>装置に応じて、</u>PDLファイル(Process Data Log ※Excel形式)<u>をダウンロード</u>

してください。条件を変えて複数回実験した場合は、PDLファイルを複製してご利 用ください。

https://nanofab.engg.nagoya-u.ac.jp/data2.html

3. RDEデータ登録サイトにアクセスします。

https://rde-entry-arim.nims.go.jp/data-entry/datasets

4. 「DICEアカウントでログイン」を選択して、 DICE登録時に使用されたメールアドレス、パスワードで RDEにログインします。

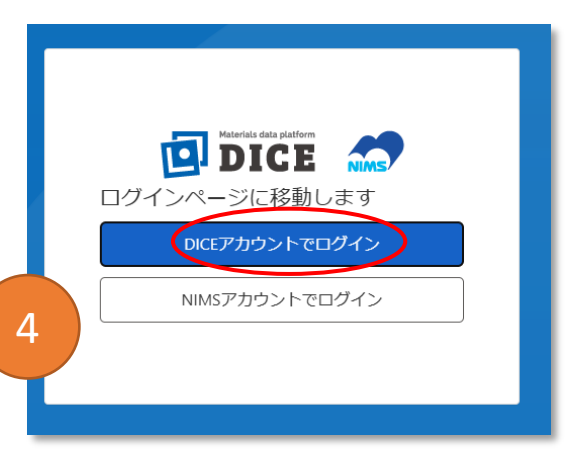

#### データ登録 [2/8]

- 5. 検索条件に課題番号を入力して検索ボタンを押すと、 下に該当するデータセットが表示されます。
- 6. データセット名の後部にある装置番号を確認して、 <u>目的のデータセット名の上でクリック</u>してください。

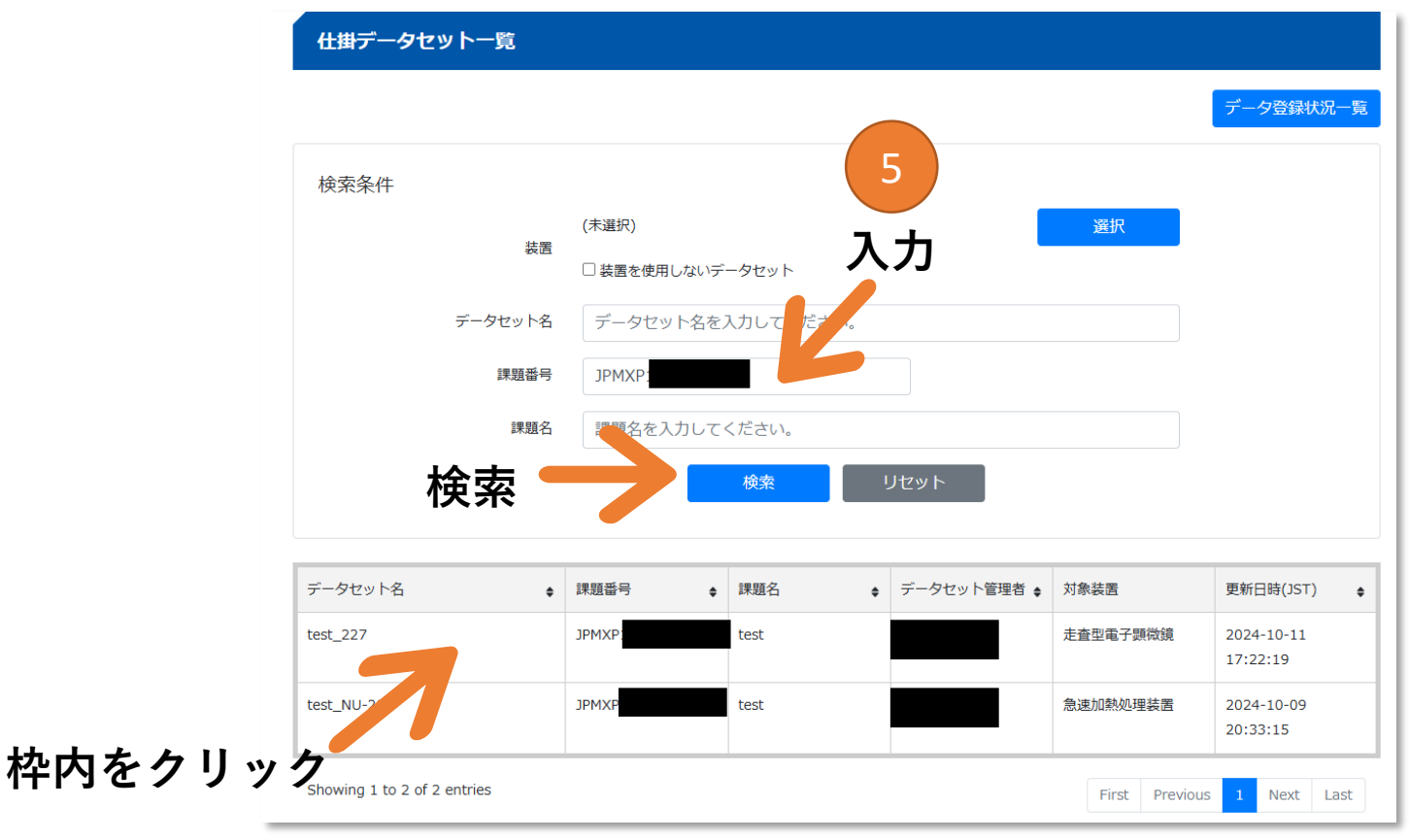

データ登録 [3/8]

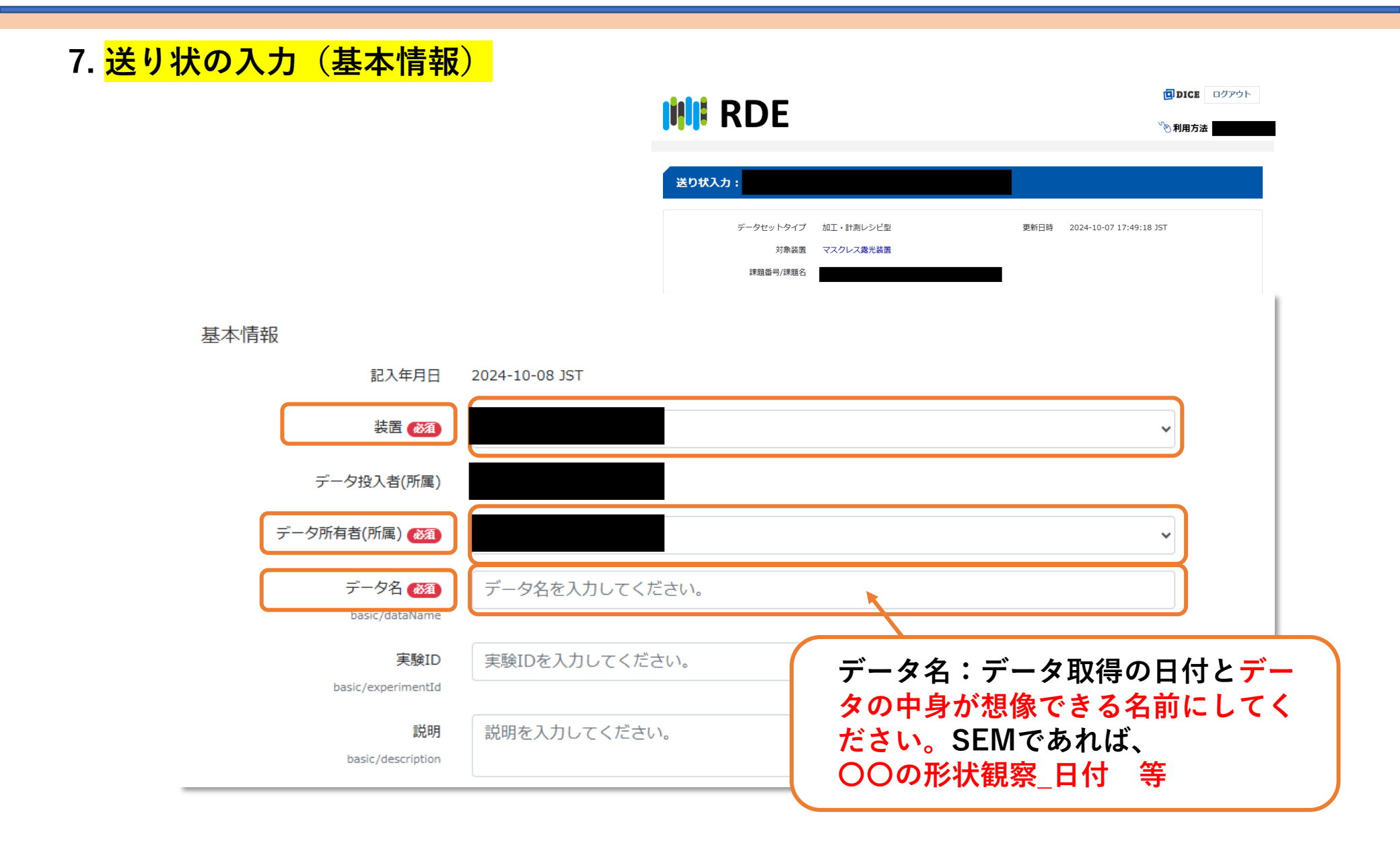

データ登録 [4/8]

#### 8. 送り状の入力(試料情報)

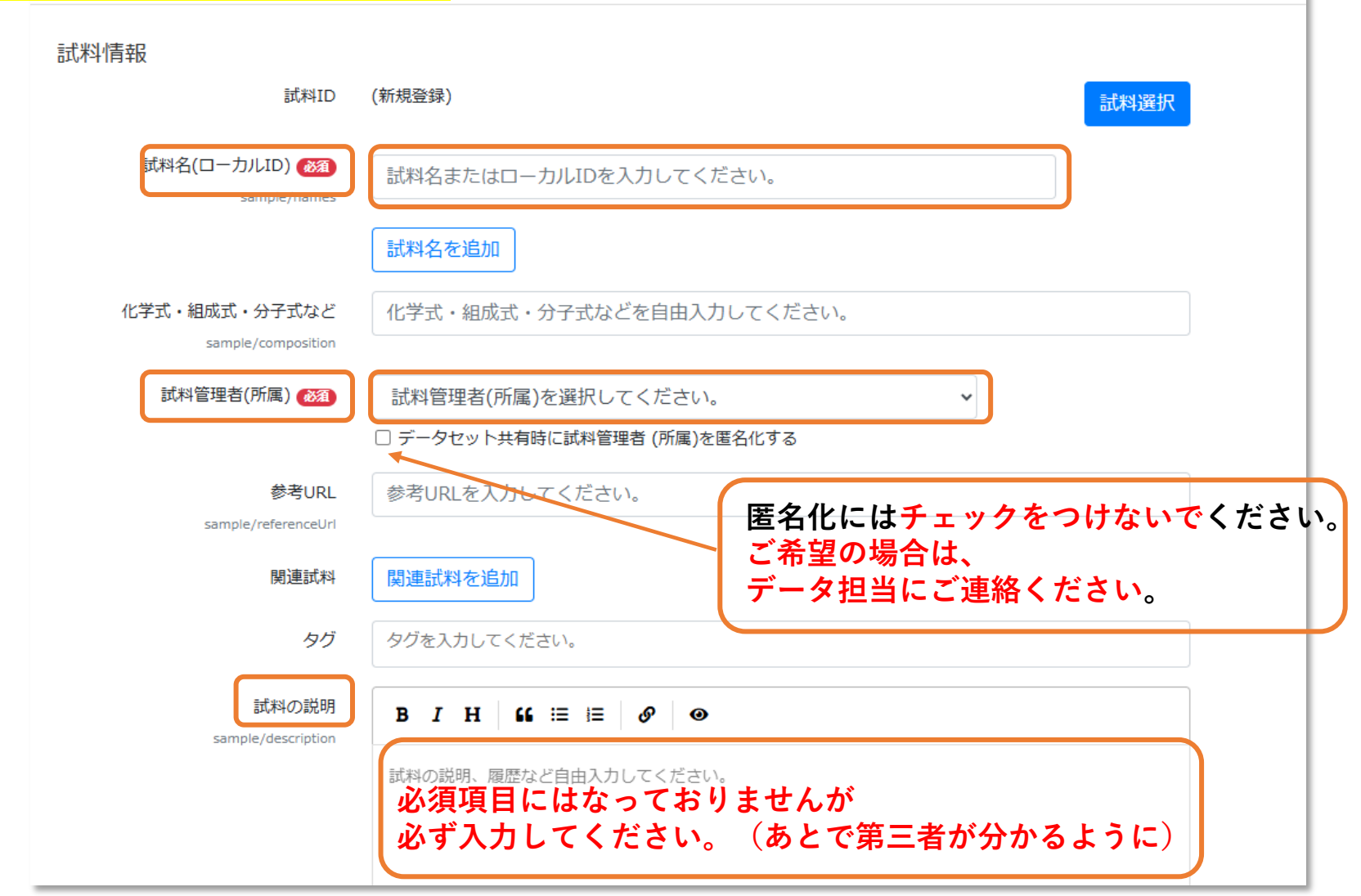

#### データ登録 [5/8]

- 9. <mark>「登録ファイル」</mark>へ必須ファイルと観察した画像(.jpg, .png, .tiff)があれば 登録します。
- 10. <mark>「添付ファイル」</mark>は描画の.dxfファイルなど適宜アップロードください。なお、添付 ファイルは構造化されず、利用者がダウンロードできるようになります。

11.<mark>「内容確認」</mark>をクリック後、他に日付や試料が異なるデータが無ければ<mark>「登録開始」。</mark>

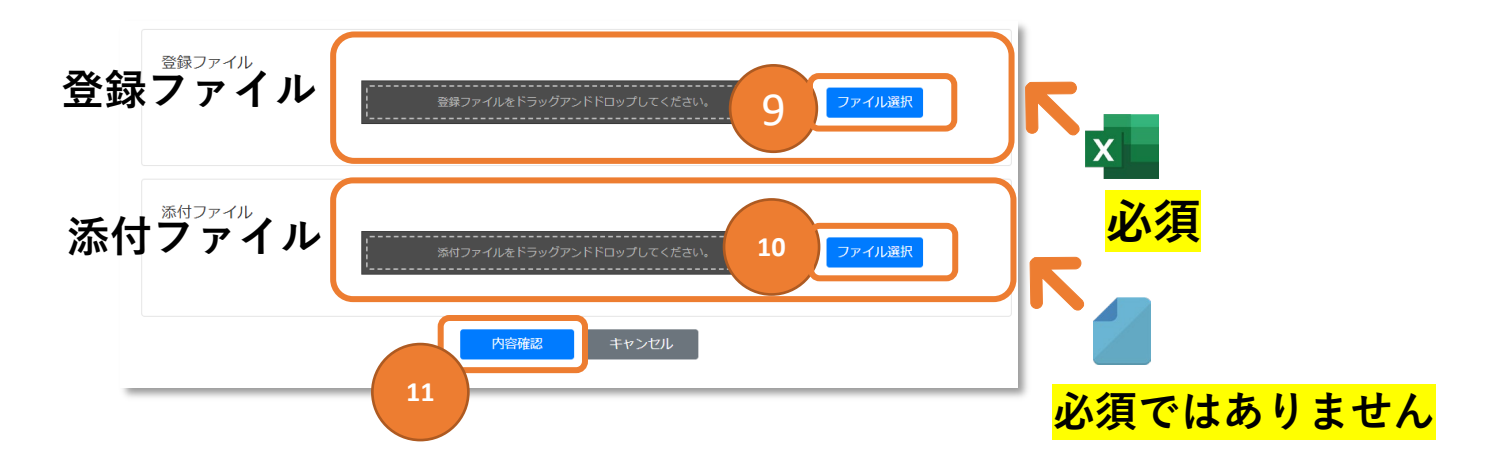

※登録ファイルについては別紙、装置別登録ファイルのご案内をご確認ください。
 ※注意 登録開始を押して構造化が始まると、登録ファイルは追加・編集できません
 (追加・編集したい際は、構造化済のデータを削除して再度登録し直しとなります)

#### データ登録 [6/8] ・・・連続登録について

#### 12. <mark>連続登録について</mark> 日付の異なるデータ、試料が異なるデータは、同時にファイルを登録しません。 11で内容確認を押した後、「連続登録」をクリック

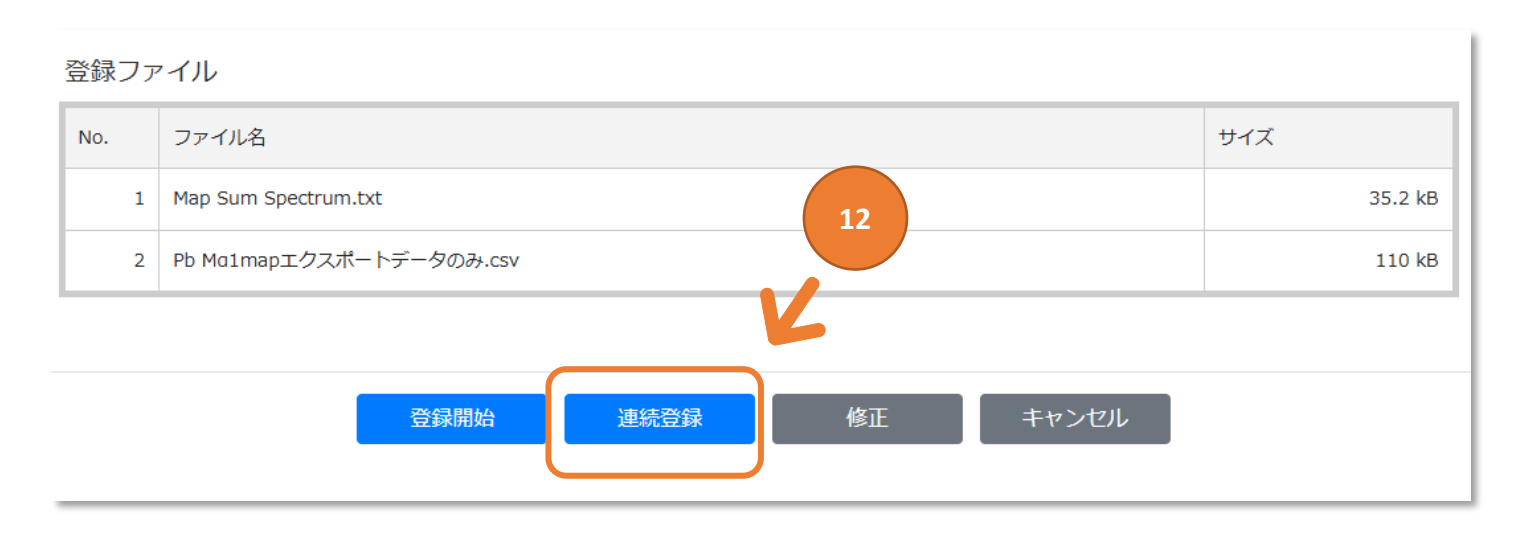

※登録ファイルについては別紙、装置別登録ファイルのご案内をご確認ください。

データ登録 [7/8] ・・・連続登録について

#### 13. 「試料を新しく登録する」にチェックを入れ、1回目と同じように、 8.送り状の入力を参考に入力します。

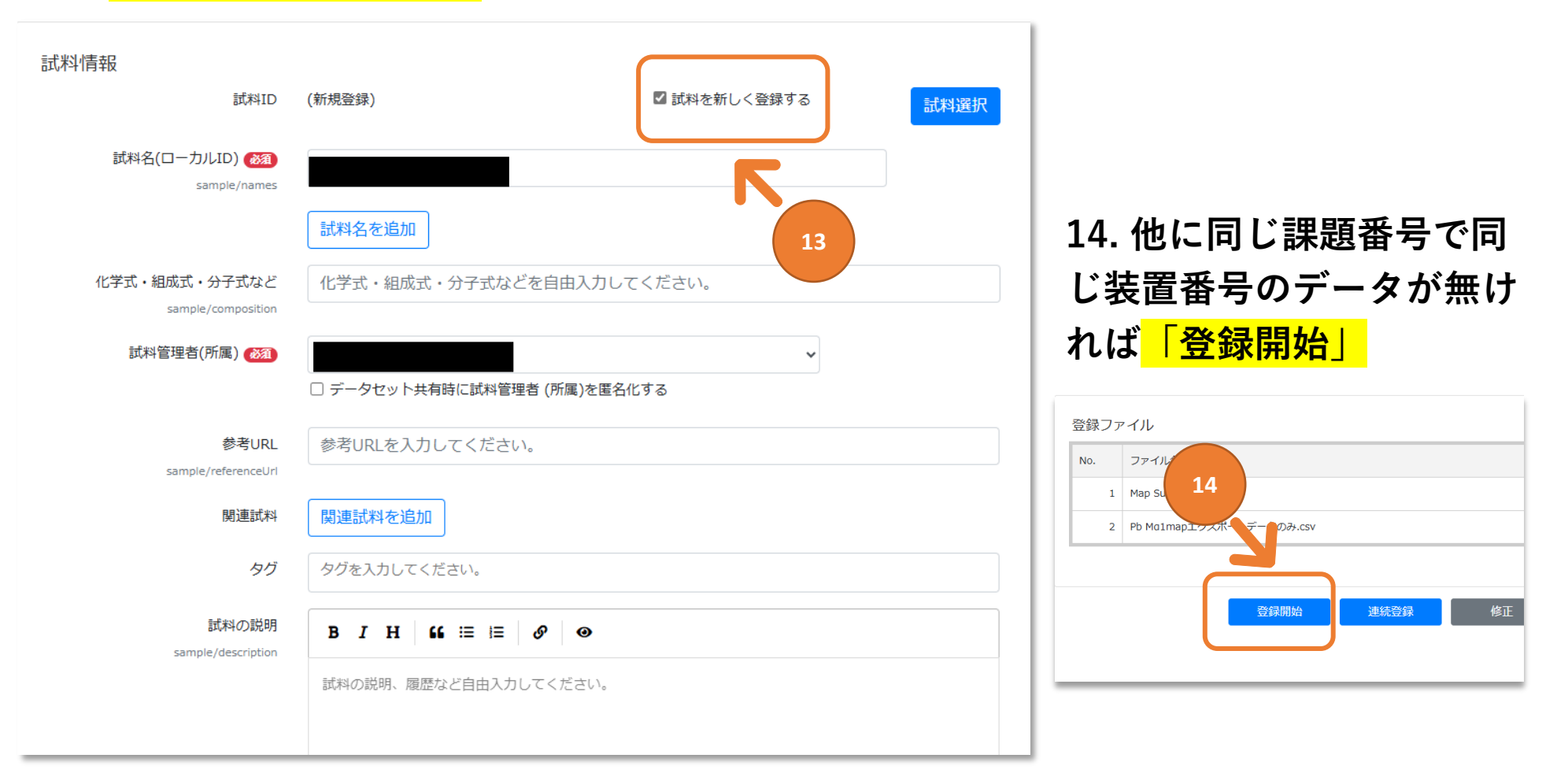

データ登録 [8/8]

#### 15. <mark>登録完了の確認</mark>

登録開始から数分後に、ブラウザのリロードボタンを押して画面の更新を行ってく ださい。データ構造化開始→<mark>正常終了</mark>が表示されれば登録完了です。

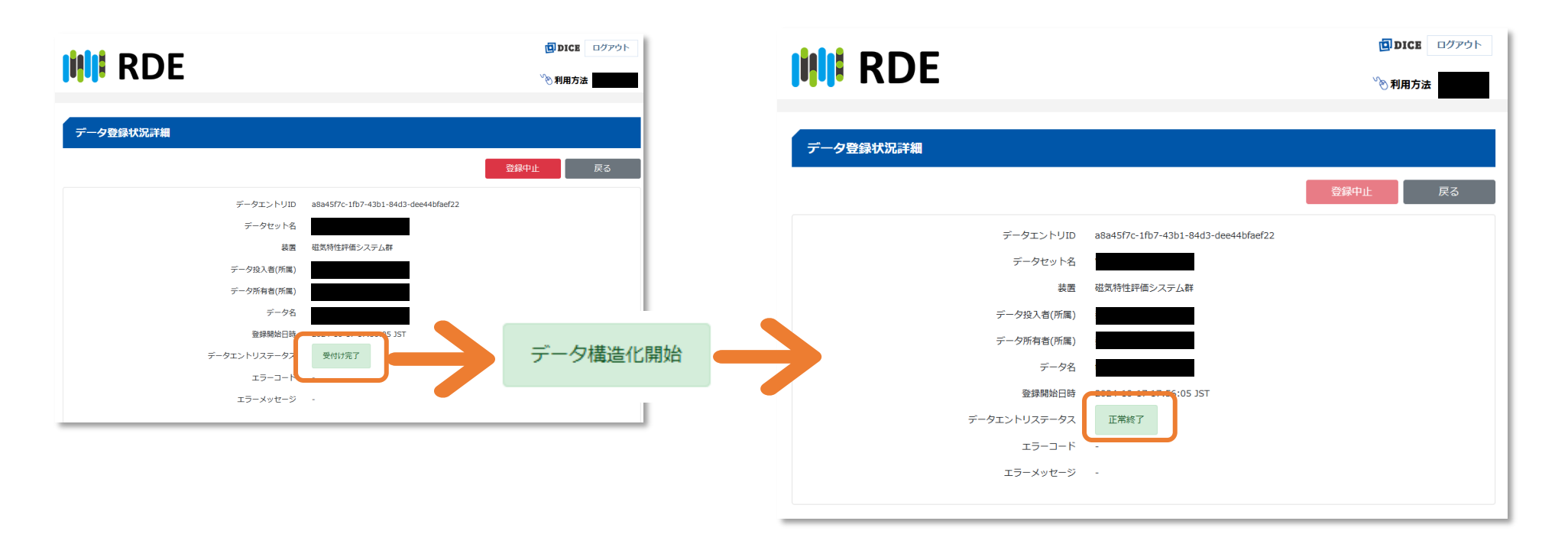

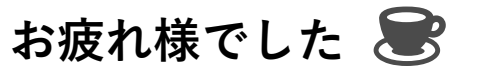

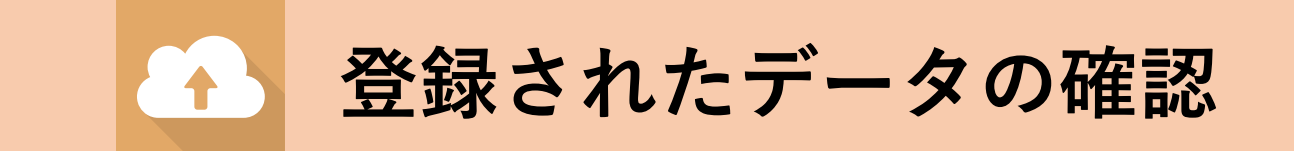

## 登録内容の確認 [1/6]

1. 登録内容を確認されたい場合は、RDEサイトのデータセット閲覧へログイン

https://dice.nims.go.jp/services/RDE/sitemap.html

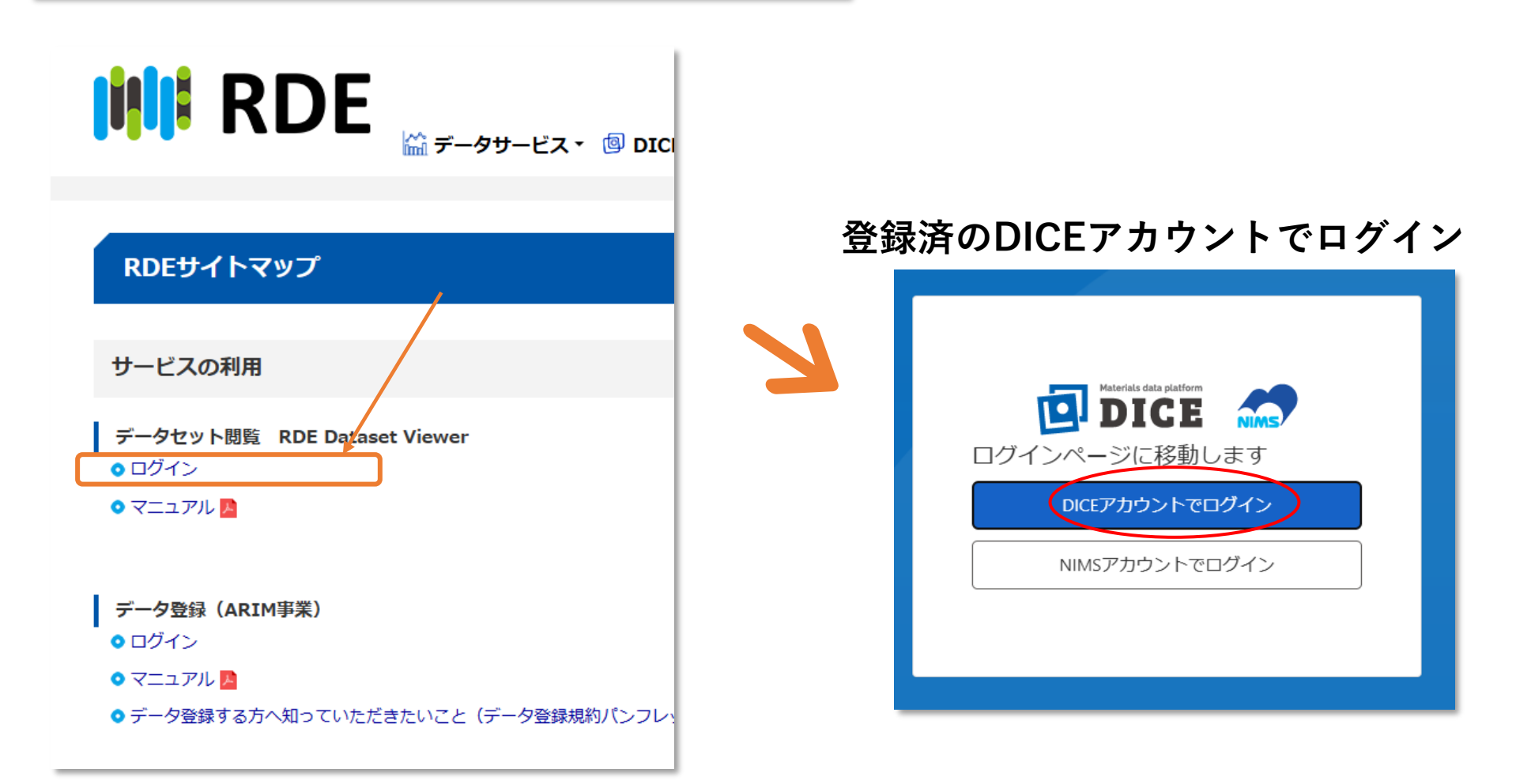

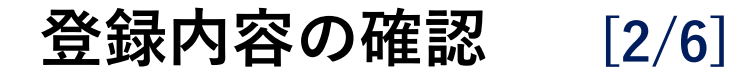

2. <mark>課題番号</mark>を入力して<mark>検索</mark>をする

|   | RDE             |                         | □ DICE □グアウト <sup>∨</sup> 利用方法                 |   |
|---|-----------------|-------------------------|------------------------------------------------|---|
|   | データセット一覧        |                         | 検察                                             | 索 |
| 2 | JPMXP1224NU9000 | ←課題番号                   | グループ閲覧・データセット開設・                               |   |
|   | > 条件指定          |                         |                                                |   |
|   |                 |                         | 最終更新日 ✓ ○昇順 ◉ 降順<br>First Previous 1 Next Last |   |
|   |                 |                         | データー覧 🛛                                        |   |
|   | 概要              |                         |                                                |   |
|   | タグ              |                         |                                                |   |
|   | データセット種別        | 構造解析・リファレンス型            |                                                |   |
|   | データセット管理者(所属)   |                         |                                                |   |
|   | 課題番号            | JPMXP1224NU9000         |                                                |   |
|   | 最終更新日時          | 2024-10-16 23:13:29 JST |                                                |   |

### 登録内容の確認 [3/6]

3. 課題番号に紐づいたデータセットが一覧で表示されるので、 該当する装置番号の入ったデータセットを選択します。

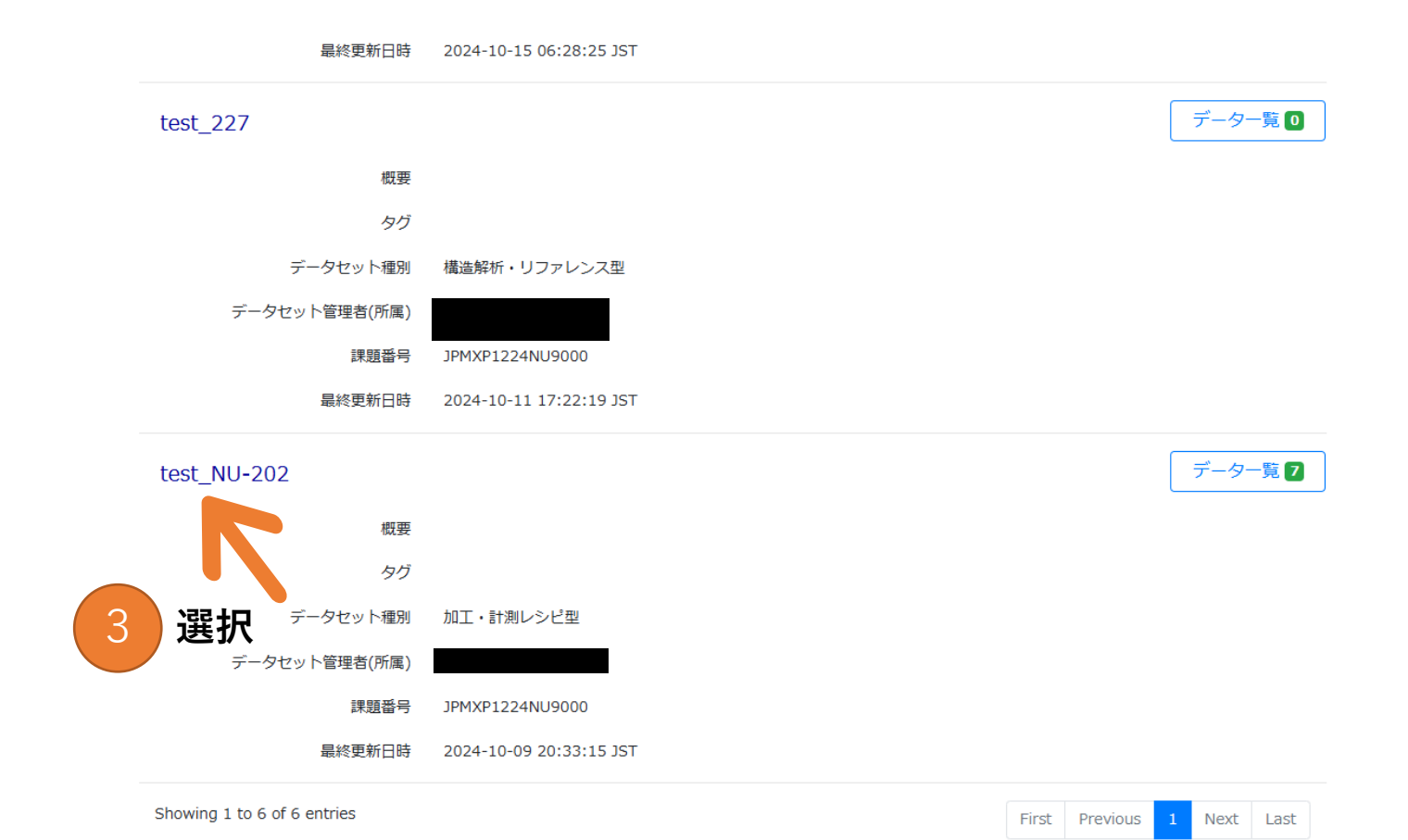

## 登録内容の確認 [4/6]

4. データセットの詳細が表示されるので 右上のデーター覧をクリックします。

|                                                          | Ē                 | DICE ログアウト         |
|----------------------------------------------------------|-------------------|--------------------|
|                                                          | S,                | 利用方法               |
| データセット詳細:test_NU-202                                     |                   |                    |
| データセット削除現在表示されているデータセットは未リリースです。                         | データー覧 7           | 戻る                 |
| データセット基本情報 データカタログ メタデータ項目リスト                            | 利用履歴              |                    |
| 編集<br>                                                   |                   | 全体<br>表示中<br>のVer. |
| データセットID<br>事業 マテリアル先端リサーチインフラ事業<br>課題番号 JPMXP1224NU9000 | データ<br>セット<br>閲覧数 | 5 5                |
| 課題名 test<br>データセット開設者(所属)                                | データ<br>セット<br>ダウン | 0 0                |
| データセット管理者(所属)                                            | ロード回数             |                    |
| 関連データセット                                                 | データセット            | 303 kB 303 kB      |
| データセット引用の書式<br>問い合わせ先                                    | שיז               |                    |

## 登録内容の確認 [5/6]

5. 目的の「データ名」の上でクリックします。

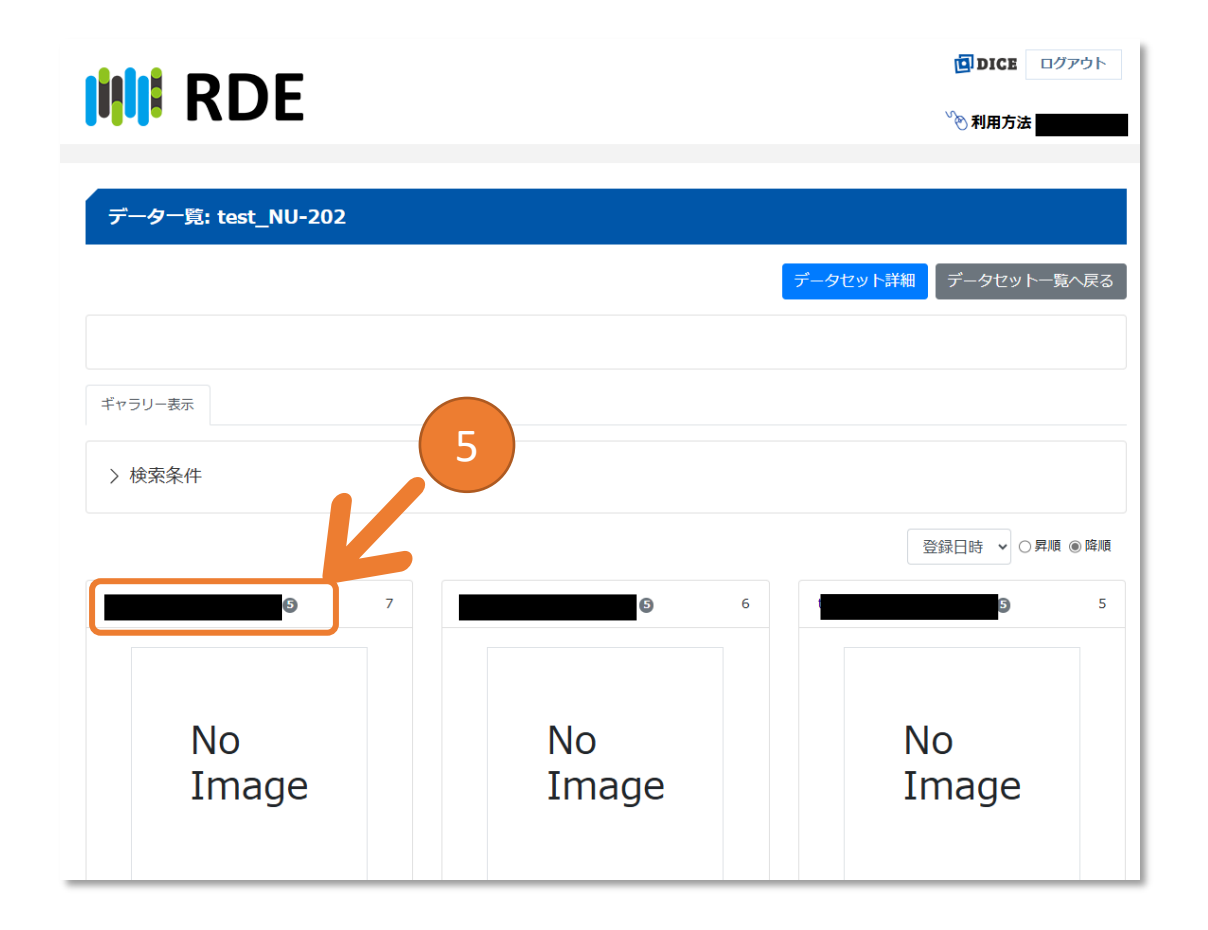

## 登録内容の確認 [6/6]

6. 左上のタブの概要・ファイル・添付ファイルの内容をご確認ください。

7.PDLのみ登録した場合はNo Imageと表示されますが、無事構造化されているため 問題ありません。

|   | IIII RDE                                 | <ul> <li>回クアウト</li> <li><sup>v</sup>&lt;</li> <li>利用方法</li> </ul> |
|---|------------------------------------------|-------------------------------------------------------------------|
|   | データ詳細:                                   |                                                                   |
| 6 | 慰要 ファイル ⑤ 添付ファイル ◎                       | <b>データ削除</b><br>データクランロード<br>データー覧へ戻る<br>送り状編集                    |
|   |                                          | No 7                                                              |
|   |                                          | Image                                                             |
|   | サムネイルをクリックすると画像が表示されます。 ①<br>No<br>Image |                                                                   |

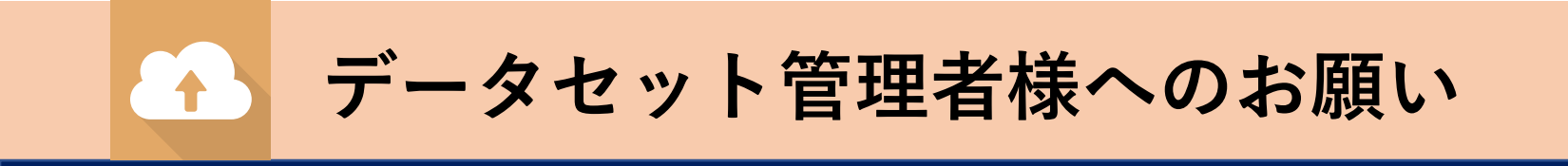

## 【<u>データセット管理者様へのお願い</u>】[1/2] - DOIの付与について

来年度以降、エンバーゴ期間が終了したデータセットより、順次<mark>DOI付与の手続き</mark>に入 ります。マニュアルで指定された項目が全て、不足なく入力されていることが条件で す。

もう一点、<mark>必須条件</mark>としてデータセット の説明文が200字以上必要です。 (↓入力方法は次のページ)

#### doi Various TEM analyses of a standard specimen (cross grating) 課題名: Various TEM analyses of a standard specimen (cross grating 課題番号: JPMXP1222NM1003 データタイル数: 4 実施機関: 物質・材料研究機構 容録日: 2023.12.25 doi High SN-ratio STEM images 課題名: High SN-ratio STEM images JPMXP1222NM1001 課題番号: データタイル数: 32 実施機関: 物質·材料研究機構 登録日: 2023.10.27 doi Monochromated EELS of NiO 課題名: Monochromated EELS of NiO 課題番号: JPMXP1222NM1004 データタイル数: 4 物質・材料研究機構 実施機関: 登録日: 2023.10.27

# 【<u>データセット管理者様へのお願い</u>】[2/2] - DOIの付与について

#### 登録内容の確認[4/6]より、編集を選択

|                              | ◎ 利用方法             | •••                  | ♡11月712 来 +1             |  |
|------------------------------|--------------------|----------------------|--------------------------|--|
| データセット詳細:test_NU-202         |                    | データセット基本情報編集:        |                          |  |
| デ<br>佐表示されているデータセットは未リリースです。 | -タセット剤除 データー覧 7 戻る | データセットID<br>事業 マテリアノ | ル先端リサーチインフラ事業            |  |
| ータセット基本情報 データカタログ メタデータ項目リスト | 10F                | 課題番号 (233)           | ~                        |  |
|                              | 編集                 | 課題名                  |                          |  |
|                              | 全体 表示中<br>のVer.    | データセット開設者(所属)        |                          |  |
| データセットID                     | データ 5 5            | データセット管理者(所属) 👧      | ~                        |  |
| 事業 マテリアル先端リサーチインフラ事業         | セット                | データセット名 (1933)       |                          |  |
| 課題番号 JPMXP1224NU9000         | Full.fssx          |                      |                          |  |
| 課題名 test                     | データ 0 0<br>セット     | テータセットの説明            | セットの説明を入力してくたさい。         |  |
| データセット開設者(所属)                | ダウン                |                      |                          |  |
| データセット管理者(所属)                | 回数                 | <b>剐連情報</b> 関連情      | 译段3自力口                   |  |
| データセットの説明                    | データ 303 kB 303 kB  | 間連データヤット             |                          |  |
|                              |                    | <i>τ</i> -9          | セットを選択または、そ人力してくたさい。 15加 |  |
|                              |                    | 同し課題者                | ■号のテーダセットをすり 単加          |  |
|                              |                    |                      |                          |  |
| ク み 母 老 が 指 粉 夕 の 持          | ミート マー・アル          |                      |                          |  |
| 一ノ豆球石川夜奴石の物                  | ヮロは、 ヾーエノル         |                      |                          |  |

指定の箇所を漏れなく入力頂くよう、お声掛 けをお願いいたします。

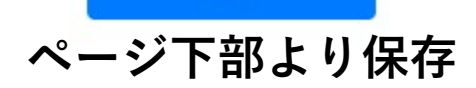

200字以上の説明文を

#### 以下までお問い合わせください

#### ARIM名古屋大学 加工・デバイスプロセス分野

データ登録担当:秦 hata.chiharu.n5@f.mail.nagoya-u.ac.jp

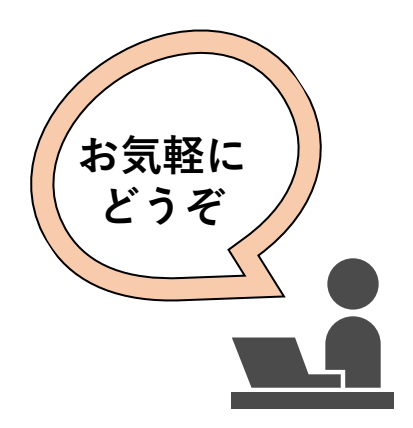